# LABGIC

# 人工气候箱 LCC系列 操作说明书 **Operations Manual**

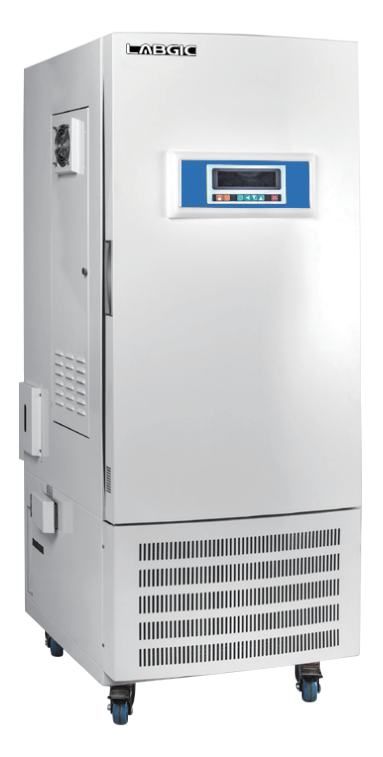

Beijing Labgic Technology Co., Ltd.

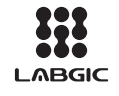

Add:No.9 Yumin Street, Area B of the Airport Industrial Zone, Shunyi District, Beijing 101318 China

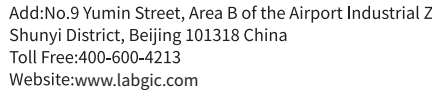

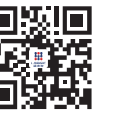

LCC系列-2022.8版

# 目录 contents

| 前言          | 1  |
|-------------|----|
| 开箱检查        | 1  |
| 第一章 注意事项    | 2  |
| 第二章 主要技术指标  | 3  |
| 第三章 仪表面板指示  | 5  |
| 第四章 打印机操作说明 | 7  |
| 第五章 USB操作说明 | 10 |
| 第六章 使用说明    | 15 |
| 第七章 故障处理    | 16 |
| 第八章 售后服务    | 16 |
| 装箱单         | 17 |

## 前言

感谢购置人工气候箱。本用户手册包含仪器功能和操作过程等,为了确保正 确使用仪器,在操作仪器前请仔细阅读手册。并妥善保存手册,以便碰到问题时 快速阅读。

### 开箱检查

用户第一次打开仪器包装箱时,请对照装箱单检查仪器和配件,若发现仪器 或配件错误、配件不齐或是不正常,请与销售商或生产商联系。

### 第一章 注意事项

1、箱内不需要杀菌时,请关掉杀菌灯以免影响培养物,调换时请关闭电源。

2、本设备外壳应可靠接地,且应安置在避阳光,阴凉通风的地方,设备与墙必须有 10 CM 以上的距离。

3、搬运要小心,搬运时与地面水平夹角不得小于45°。

4、为了保持设备的美观,请不要用酸或碱及其它有腐蚀性物品来擦表面,箱内可用干 布定 期擦清。

5、为使设备获得良好的工作性能,工作温度与环境之差不宜过大,环境温度最好为( 20±5)℃。

6、本设备控制箱后部装有保险丝,若设备不通电,应先检查熔丝管是否完好,检查及更换 熔丝管时请切断电源,并更换相同型号规格的!

7、操作室内装有风机。注意,勿将手指或是异物塞入罩内, 以免损坏风机,及产生安全事故。调换时,请切断电源。

8、铭牌上详细内容请见本说明书"二、主要技术指标"

9、停止使用请关闭电源开关。

10、搬运时必须小心,倾斜不可超过 45°和倒立运输,小心轻放。

11、贮存在相对湿度不超过80%,无腐蚀性气体和通风良好的室内。

12、仪器工作室内禁止放易燃易爆、强酸强碱品或危害性物品。

▲ 箱体侧下面安装了加湿槽水位传感器的透明水箱,必须每3个月清洗一次,先用螺丝刀 旋开固定水箱的螺丝,把水箱移到箱体外面,在用螺丝刀旋开固定水箱盖的螺丝,打开水 箱盖后,用能吸水的布等把水箱内的废水吸出,用干净的水清洗水位传感器,保证水位传 感器浮球上下活动自如,清洗完成后,重新把水箱装配好。

# 第二章 主要技术指标

| 型号          | LCC- 175                                              | LCC-275   | LCC-375     | LCC-475     | LCC-800    |  |  |  |
|-------------|-------------------------------------------------------|-----------|-------------|-------------|------------|--|--|--|
| 公称容积(L)     | 175                                                   | 275       | 375         | 475         | 800        |  |  |  |
| 控温范围 (℃)    | 有光照:: 10~55 无光照:: 5~55                                |           |             |             |            |  |  |  |
| 温度分辨率(℃)    | 0.1                                                   |           |             |             |            |  |  |  |
| 温度波动度(℃)    |                                                       |           | ±1          |             |            |  |  |  |
| 温度均匀度(℃)    |                                                       |           | ±1          |             |            |  |  |  |
| 湿度控制范围(%RH) |                                                       |           | 30~95       |             |            |  |  |  |
| 湿度偏差(%RH)   |                                                       |           | ±3          |             |            |  |  |  |
| 额定功率 (W)    | 1650                                                  | 2200      | 2700        | 2900        | 4200       |  |  |  |
| 光照度 (LX)    | 0~12000                                               | 0~20000   | 0~25000     | 0~30000     | 0~30000    |  |  |  |
| 电源          |                                                       | 2         | 20±10%V 50  | Hz          |            |  |  |  |
| 工作环境(°C)    |                                                       |           | +5~35°C     |             |            |  |  |  |
| 工作时间        |                                                       |           | 连续          |             |            |  |  |  |
| 载物托架(标配)    |                                                       |           | 3块          |             |            |  |  |  |
| 操作室尺寸(cm)   | 45*42*93 558*51*93.5 559*55*116 70*55*125 96.5*61*137 |           |             |             |            |  |  |  |
| 外形尺寸(cm)    | 63*72*170.5                                           | 77*74*171 | 78*87*191.5 | 88*87*199.5 | 110*93*217 |  |  |  |

| 型号          | LCC-800S                                       | LCC- 1075  | LCC- 1075S     | LCC- 1675S   |  |  |  |  |  |
|-------------|------------------------------------------------|------------|----------------|--------------|--|--|--|--|--|
| 公称容积(L)     | 800                                            | 1075       | 1075           | 1675         |  |  |  |  |  |
| 控温范围 (℃)    | 有光照:: 10~55 无光照:: 5~55                         |            |                |              |  |  |  |  |  |
| 温度分辨率(℃)    | 0.1                                            |            |                |              |  |  |  |  |  |
| 温度波动度(°C)   |                                                | ±          | :1             |              |  |  |  |  |  |
| 温度均匀度(℃)    |                                                | ±          | :1             |              |  |  |  |  |  |
| 湿度控制范围(%RH) |                                                | 30~        | ~95            |              |  |  |  |  |  |
| 湿度偏差(%RH)   |                                                | ±          | :3             |              |  |  |  |  |  |
| 额定功率(W)     | 4200                                           | 4200       | 4200           | 4200         |  |  |  |  |  |
| 光照度 (LX)    | 0~30000                                        | 0~30000    | 0~30000        | 0~30000      |  |  |  |  |  |
| 电源          |                                                | 220±109    | 6V 50Hz        |              |  |  |  |  |  |
| 工作环境(°C)    |                                                | +5~3       | 35°C           |              |  |  |  |  |  |
| 工作时间        |                                                | 连          | 续              |              |  |  |  |  |  |
| 载物托架(标配)    |                                                | 3          | 块              |              |  |  |  |  |  |
| 操作室尺寸(cm)   | 126*50*127.5 95*70*160 126*67*127.5 146*85*135 |            |                |              |  |  |  |  |  |
| 外形尺寸(cm)    | 141.8*78.1*195                                 | 101*90*224 | 141.8*95.1*195 | 162.5*85*135 |  |  |  |  |  |

## 第三章 仪表面板指示

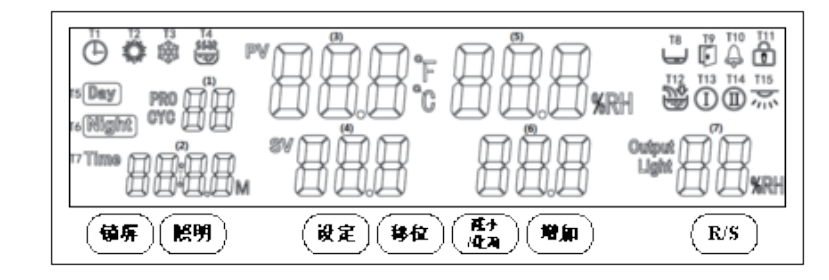

### 1.显示窗

| 【(1)显示窗】 | 显示: | 周期或段数值;  | 【(2)显示窗】 | 显示: | 计时或时间设定值; |
|----------|-----|----------|----------|-----|-----------|
| 【(3)显示窗】 | 显示: | 温度测量值;   | 【(4)显示窗】 | 显示: | 温度设定值;    |
| 【(5)显示窗】 | 显示: | 湿度测量值;   | 【(6)显示窗】 | 显示: | 湿度设定值;    |
| 【(7)显示窗】 | 显示: | 光照度设定值或加 | 加热输出功率。  | D   |           |

### 2.按键定义

| 【锁屏】键  | 正常显示状态下,长按此键2秒可手动锁屏或解除锁屏                      |
|--------|-----------------------------------------------|
| 【光照】键  | 正常显示状态下,点击此键可开关照明                             |
| 【设定】键  | 正常显示状态下,点击此键可进入设定值修改界面,长按此键3秒可进入<br>参数表修改界面   |
| 【移位】键  | 在设定状态下,点击此键可使设定值移位闪烁修改<br>若运行在程序模式,可切换显示段数或周期 |
| 【增加】键  | 在设定状态下点击此键可使设定值递增                             |
| 【减小】键  | 在设定状态下点击此键可使设定值递减                             |
| 【R/S】键 | 在正常显示状态下,点击或长按此键可启动或停止控制器的运行                  |

#### 3.设定温度、湿度

在设定温度、湿度前,请先在设备左侧加水口,注入纯净水,加水到水位刻度线上限 为止,打开电源开关,按【R/S】键,启动运行控制器。

按一下,放一下Set键,发现【(4)显示窗】温度设定的数字在闪烁时,可以通过按【移 位】键、【增 加】键、【减小】键设定你所需要的温度。

按一下,放一下Set键,发现【(6)显示窗】湿度设定的数字在闪烁时,可以通过按【移 位】键、【增加】键、【减小】键设定你所需要的湿度。

### 4.接线图

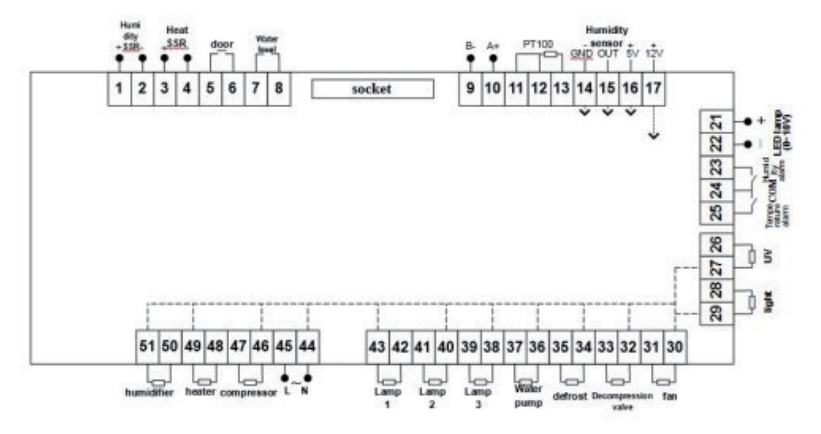

### 第四章 打印机操作说明

1. 面板指示

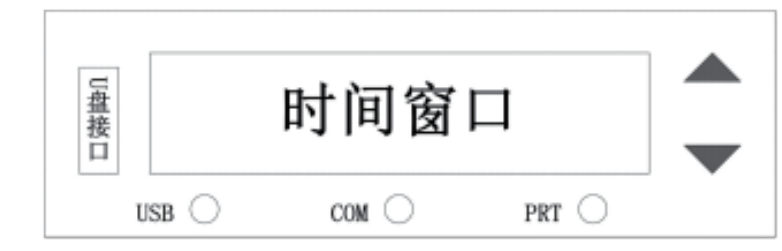

①时间窗口:正常状态下显示当前时间(小时、分钟);

② USB指示灯: 灯亮表示U盘连接正常;

③ COM指示灯:灯闪烁表示当前通讯正常;

④ PRT指示灯: 灯亮表示打印机正常;

⑤ ▲ 按键(ADD增加键):正常状态下点击或长按该按键增加打印间隔时间设定值; 设定状态下,点击或长按该键增加参数设定值,当设定值为最大值时,再按该键将自动 翻转到最小值;

⑥ ▼按键(SUB减小键、确定键):正常状态下点击或长按该按键减小打印间隔时间设定值;密码输入状态下,点击该键确认密码,密码正确则进入参数设定,错误则退出密码状态;参数设定状态下,点击该键切换设定参数,长按该按键3秒,退出参数设定状态,并保存设定值;

⑦ ▲▼(复合键):时间界面同时长按两按键3秒,进入密码输入状态。

#### 2.操作

上电正常启动(默认PC、打印功能关闭),时间窗口显示版本号(E30显示0V01,E31显示 1V01),同时指示灯全亮;2秒后,指示灯全灭,时间窗口显示实时时间,3秒后,COM指示 灯闪烁,表示控制器与仪表通讯正常。

1)数据存储:控制器根据参数表中设置的保存数据间隔时间,自动定时存储数据到控制器内部,可存储13万条数据。

2)数据导出:每次插入U盘,控制器将自动将内部数据导出到U盘,并生成以当前时间 命名、文件后缀为.dat的文件。插入U盘后,USB指示灯亮,显示"UPTD",数据传输中, 数据越多显示越久;显示"UPYS"时表示写入U盘成功,3秒钟后,恢复显示时间;U盘拔出 后,USB指示灯灭。数据传输过程中,拔除U盘,显示"UErr",U盘中会保存一个空文件! 3)打印功能:在内部参数中开启打印功能(参见参数表操作说明),PRT指示灯闪烁, 依次打印"打印测试""当前日期""当前数据";正常状态下,点击▲或者 ♥键,设定 打印时间间隔,范围为0~9999分钟,当间隔设定值为0,默认为5秒打印一次;间隔设置完 毕,5秒后自动保存退出;控制器根据设定的打印间隔时间打印数据,当日期改变时,打印 日期。

4) PC通讯:在内部参数中开启PC通讯功能(参见参数表操作说明),若通讯正常,CO M指示灯闪烁;与PC通讯的连接,不影响控制器实时存储数据。若PC端通讯错误或者停止 通讯,COM指示灯灭,60秒后,若COM灯重新闪烁,表示控制器与仪表通讯正常;但是每 10分钟显示"PCrr"3秒,表示与PC端通讯中断。

#### 3. 异常状况提示

1)控制器上电启动,没有显示版本号而是显示"LSI":控制器实时时钟无法使用, 需联系厂家。

2) 窗口显示PCrr: PC通讯有误。

① 检查PC端上位机软件通讯是否正常,通讯地址是否正确;

② 检查PC端与控制器通讯线连接是否正常;

③ 若不需要PC功能,可关闭PC功能,则错误提示不再出现。

3) 窗口显示TErr,COM、PRT指示灯不亮,无打印输出: 仪表通讯有误。

① 检查控制器与仪表通讯地址设置是否一致;

② 检查与仪表的通讯线连接是否正常;

③检查仪表工作是否正常。

4) 窗口显示UErr, USB指示灯不亮: U盘错误。

① 格式化U盘(格式化选项:文件系统:FAT32,分配单元大小:默认配置大小或4096字节); ② 更换U盘;

③ U盘输入写入未完成,数据传输中途拔出U盘。

5) 窗口显示PErr, PRT指示灯不亮: 打印机有误。

① 检查打印机数据线是否完好、连接是否正确;

② 查看打印机上的指示灯,如不亮,请确认打印机电源线是否连接正确;

③ 若不需要打印功能,可关闭打印功能,则错误提示不再出现。

6) 打印机自带指示灯闪烁,打印机缺纸,需更换打印纸。

7

### 4.内部参数

在正常状态下同时长按▲▼键3秒,显示"Lc00",输入正确密码3或9,再点击▼键 进入内部参数,再长按3秒▼键,退出该状态。具体如下:

| 密码 | 参数指示 | 参数名称 | 参数功能说明                                                                   | 范围          |
|----|------|------|--------------------------------------------------------------------------|-------------|
|    | Y-   | 年    | 设置当前日期 年                                                                 | 0~99        |
|    | N-   | 月    | 设置当前日期 月                                                                 | 1~12        |
| 2  | d-   | 日    | 设置当前日期 日                                                                 | 1~31        |
| 5  | H-   | 小时   | 设置当前时间 小时                                                                | 0~23        |
|    | n-   | 分钟   | 设置当前时间 分钟                                                                | 0~59        |
|    | S-   | 秒钟   | 设置当前时间 秒钟                                                                | 0~59        |
|    | Ad   | 地址   | 设置通讯地址                                                                   | 1~16(默认01)  |
|    | dt   | 间隔时间 | 设置数据存储的间隔时间,0表示不存储                                                       | 0~99(默认10)  |
| 9  | Тр   | 功能选择 | 00: 打印功能关,PC功能关<br>01: 打印功能开,PC功能关<br>02: 打印功能关,PC功能开<br>03: 打印功能开,PC功能开 | 00~03(默认00) |

# 第六章 USB操作说明

### 1.安装通讯软件

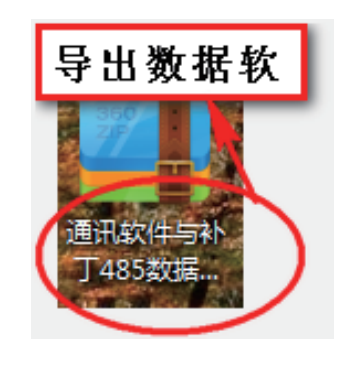

### 2.拷贝数据

(1)仪器设备左下侧找USB接口,插上U盘。

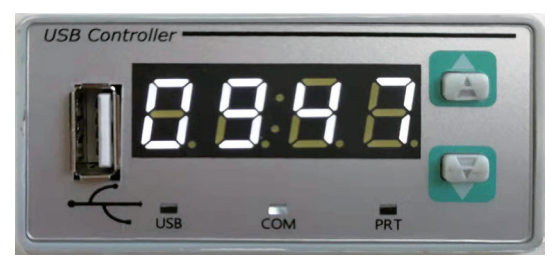

(2) 根据您实验要求自行调整间隔时间。 时间以分钟为单位,此图为十分钟

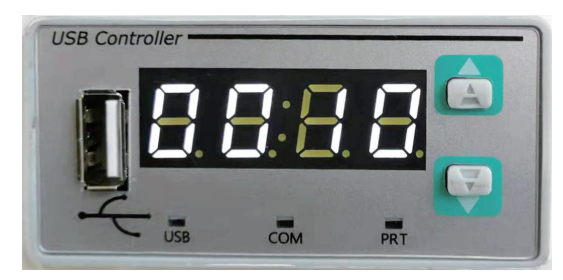

(3) 此图显示:数据导出中(打印机正常、数据导出正常)。

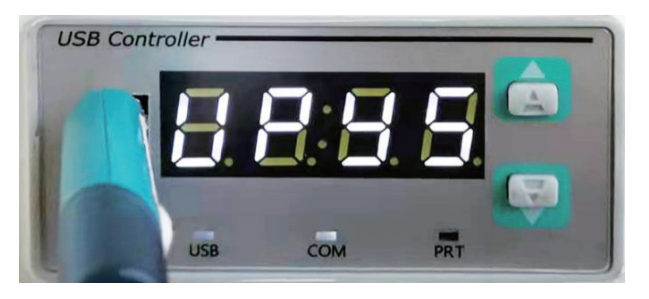

### 3. 在电脑上找到:设备监控系统点击进入

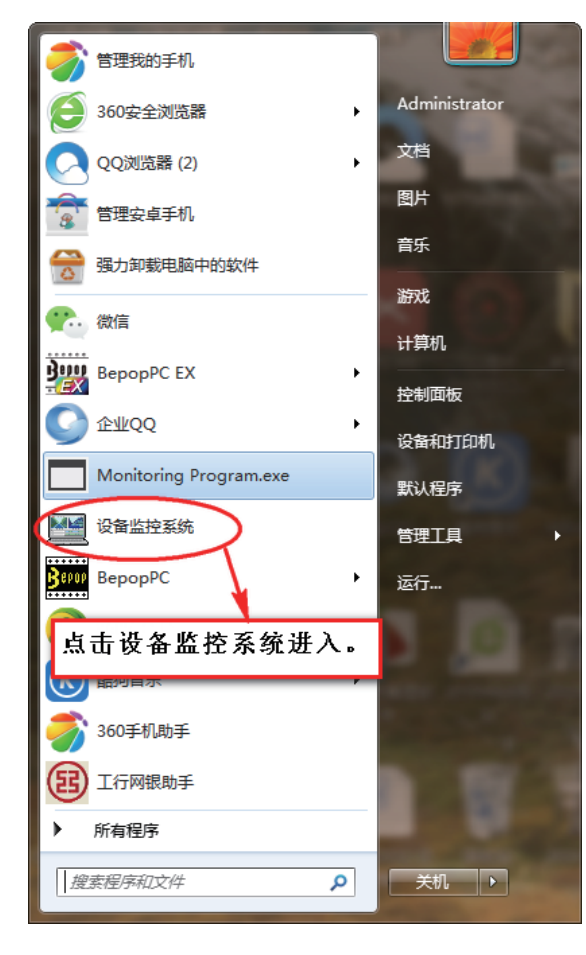

### 4.选择设备1,点击进入进入

| 🔤 添加/删除 | ***                  |         |         |
|---------|----------------------|---------|---------|
| ♥ 设备 1  | 匹 1 年 仅 1 金 Ⅰ □ 设备 2 | □ 设备 3  | □ 设备 4  |
| □ 设备 5  | □ 设备 6               | □ 设备 7  | □ 设备 8  |
| □ 设备 9  | □ 设备 10              | □ 设备 11 | □ 设备 12 |
| □ 设备 13 | □ 设备 14              | □ 设备 15 | □ 设备 16 |
| □ 设备 17 | □ 设备 18              | □ 设备 19 | □ 设备 20 |
| □ 设备 21 | □ 设备 22              | □ 设备 23 | □ 设备 24 |
| □ 设备 25 | □ 设备 26              | □ 设备 27 | □ 设备 28 |
| □设整。    | □ 设备 30              | □ 设备 31 | □ 设备 32 |
| 进入      |                      | 取消      | ]       |

### 5. 点击进入历史数据

| 🔛 设备监控系统 5.7          |         | A   | 3 3   |       |      |  |  |  |
|-----------------------|---------|-----|-------|-------|------|--|--|--|
| 添加/翻除 历史数据 帮助 English | 图形显示 退出 |     |       |       |      |  |  |  |
|                       |         |     |       |       |      |  |  |  |
| 设备号 💋设备类型             | 设定值     | 測躍值 | 时间设定值 | 运行时间  | 状态信息 |  |  |  |
|                       |         |     | 00.00 | 00.00 | 通讯故障 |  |  |  |
| □ 点击历史数据(导出U          | SB拷贝贺诺) |     |       |       |      |  |  |  |
|                       |         |     |       |       |      |  |  |  |
|                       |         |     |       |       |      |  |  |  |
|                       |         |     |       |       |      |  |  |  |
|                       |         |     |       |       |      |  |  |  |
|                       |         |     |       |       |      |  |  |  |
|                       |         |     |       |       |      |  |  |  |
|                       |         |     |       |       |      |  |  |  |
|                       |         |     |       |       |      |  |  |  |
|                       |         |     |       |       |      |  |  |  |
|                       |         |     |       |       |      |  |  |  |
|                       |         |     |       |       |      |  |  |  |
|                       |         |     |       |       |      |  |  |  |
|                       |         |     |       |       |      |  |  |  |
|                       |         |     |       |       |      |  |  |  |
|                       |         |     |       |       |      |  |  |  |

### 6. 点击进入选择外部DAT文件(操作这一步前先把您插在仪器设备上的U盘拔下来 插到电脑USB接口上)

| 🔛 査 | 询            |            | -          |          |          | -   | -                |        | -        |                  |                  |     |         | - 0        | x   |
|-----|--------------|------------|------------|----------|----------|-----|------------------|--------|----------|------------------|------------------|-----|---------|------------|-----|
|     | 起始时间         | 2020-03-21 | 00 . 00    | 选择       | ¥设备      | ~   | 1 🗆 2            | 2 🗆 3  | □ 4 □    | 5 🗆 6            | 5 🗆 7            |     | 9 🗆 1   | 0 🗆 11     |     |
|     | 结束时间         | 2020-03-21 | 09 : 09    |          |          |     | 12 □ 1<br>23 □ 2 | 3 🔲 14 |          | 16 □ 1<br>27 □ 2 | 7 🖂 18<br>8 🖂 29 |     | 20 🗆 2  | 1 🗆 22     |     |
|     | 间隔时间         | 一分钟        | •          | 查        | 看数据      | 删除  | 数据               | 退出     | <u> </u> | Ċŧ               | 择外部DA            | 文件  | · 查看 \$ | -<br>₽入的数据 |     |
| 序号  | 5 开始日期       | 开始时间       | 结束日期       | 结束时间     | 一号机      | 二号机 | 三号机              | 四号机    | 五号机      | 六号机              | 七号机              | 人号机 | 九号机     | 十号机        | + - |
|     | 1 2020-03-19 | 13:25:59   | 2020-03-19 | 13:30:04 | 恒温恒湿     | 无   | 无                | 无      | 无        | 无                | 1                | 无   | 无       | 无          | 无 🔳 |
|     | 2 2020-03-19 | 13:25:46   | 2020-03-19 | 13:25:58 | 恒温恒湿     | 无   | 无 🗗              | Ŧ      | #        | Ŧ                | 4                | Ŧ   | #       | 无          | 无   |
|     | 3 2020-03-19 | 13:25:02   | 2020-03-19 | 13:25:44 | 恒温恒湿     | 无   | 无                | 点击炎    | も择外      | 部DAT             | 「文件              | (找到 | 你       | 无          | 无   |
|     | 4 2020-03-19 | 13:24:44   | 2020-03-19 | 13:24:50 | 恒温恒湿     | 无   | 无                | 拷贝婆    | 据的       | し 盘 )            |                  |     |         | 无          | 无   |
|     | 5 2020-03-19 | 13:23:46   | 2020-03-19 | 13:24:39 | 恒温恒湿     | 无   | 无                | 1/4    | 1/6      | //               | 1/4              | 176 | 174     | 无          | 无   |
|     | 6 2020-03-19 | 13:22:43   | 2020-03-19 | 13:23:33 | 恒温恒湿     | 无   | 无                | 无      | 无        | 无                | 无                | 无   | 无       | 无          | 无   |
|     | 7 2020-03-19 | 13:21:38   | 2020-03-19 | 13:22:39 | 恒温恒湿     | 无   | 无                | 无      | 无        | 无                | 无                | 无   | 无       | 无          | 无   |
|     | 8 2020-03-19 | 13:15:38   | 2020-03-19 | 13:17:09 | 恒温恒湿     | 无   | 无                | 无      | 无        | 无                | 无                | 无   | 无       | 无          | 无   |
|     | 9 2020-03-19 | 13:15:12   | 2020-03-19 | 13:15:37 | 恒温恒湿     | 无   | 无                | 无      | 无        | 无                | 无                | 无   | 无       | 无          | 无   |
| 1   | 0 2020 02 19 | 121261     | 2020/02/19 | 124641   | (市)日(市)田 | ж   | <b></b>          | Ŧ      | <b></b>  | т                | <b></b>          | -   | <b></b> | ж          | Ŧ   |

7. 点击一下桌面找到计算机, 点击进入计算机

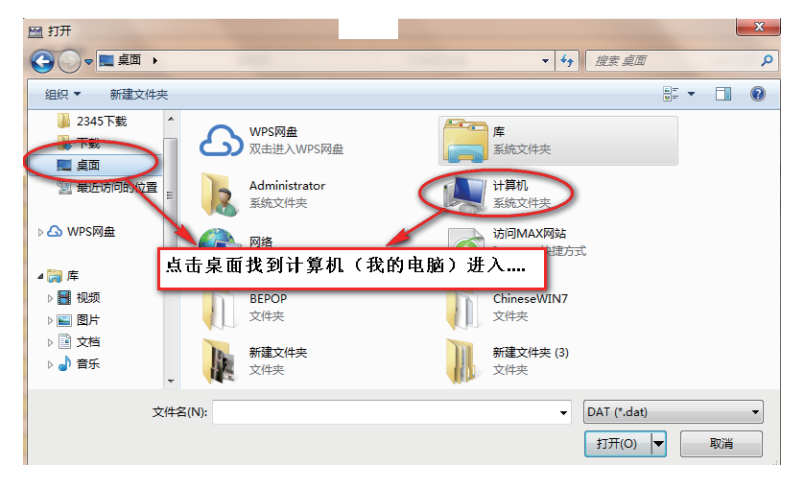

### 8. 找到您拷贝数据的U盘点击进入

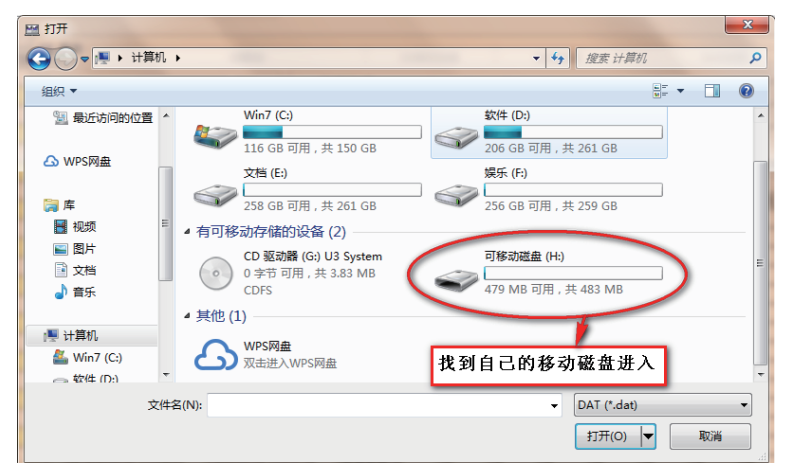

### 9. 进入后找到您拷贝数据的数据点击打开进入

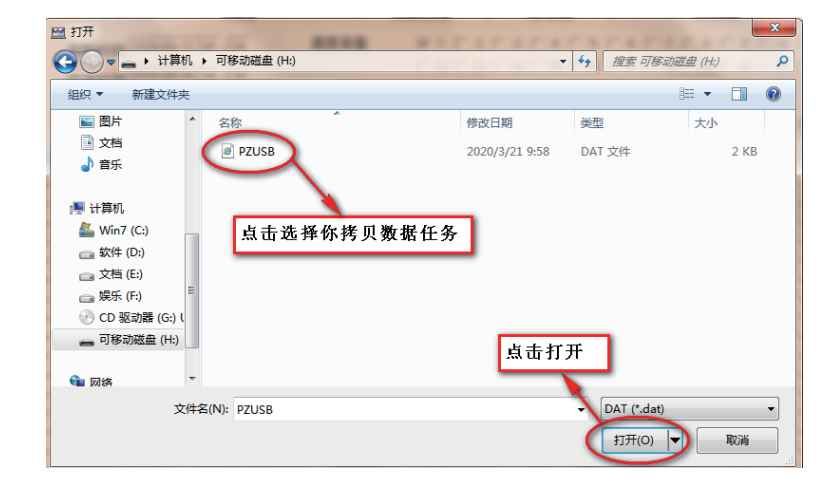

### 10. 进入后会显示成功导入XXX条数据点击确认进入

| 四 查询 | 0          |            | 100        |          |      | -    | -      |        | -      |        |        | -      |           | - 0    | 23  |
|------|------------|------------|------------|----------|------|------|--------|--------|--------|--------|--------|--------|-----------|--------|-----|
|      | 記始时间       | 2020-03-21 | 00 . 00    | 选择       | ≩设备  | ~    | 1 🗆 2  | : П 3  | □ 4 □  | 5 🗆 6  | 6 🗆 7  |        | 9 🗆 1     | 0 🕅 11 |     |
|      |            | 2020 02 21 | 10 10      |          |      |      | 12 🖂 1 | 3 🗌 14 | E 15 E | 16 🕅 1 | 7 🖂 18 | 🗆 19 🖂 | 20 🖂 2    | 1 🗆 22 |     |
|      | 治束町间       | 2020-03-21 | 10:10      |          |      |      | 23 🔲 2 | 4 🗆 25 | □ 26 □ | 27 🖂 2 | 8 🗆 29 | □ 30 □ | 31 🗆 3    | 12     |     |
|      | 间隔时间       | 一分钟        | -          | 查        | 看数据  | 删除   | 数据     | 退出     | 1      | 送      | 择外部DA  | 1文件    | 查看        | 导入的数据  |     |
| 序号   | 开始日期       | 开始时间       | 结束日期       | 结束时间     | 一号机  | 二号机  | 三号机    | 四号机    | 五号机    | 六号机    | 七号机    | 人号机    | 九号机       | 十号机    | + ^ |
| 1    | 2020-03-19 | 13:25:59   | 2020-03-19 | 13:30:04 | 恒温恒湿 | 无    | 无      | 无      | 无      | 无      | 无      | 无      | 无         | 无      | 无 🔳 |
| 2    | 2020-03-19 | 13:25:46   | 2020-03-19 | 13:25:58 | 恒温恒湿 | 无    | 无      | 无      | 无      | 无      | 无      | 无      | 无         | 无      | 无   |
| 3    | 2020-03-19 | 13:25:02   | 2020-03-19 | 13:25:44 | 恒温恒湿 | 无    | 无      | 无      | 无      | 无      | 无      | 无      | 无         | 无      | 无   |
| 4    | 2020-03-19 | 13:24:44   | 2020-03-19 | 13:24:50 | 恒温恒温 | 设备监控 | 系统     | ×      | 无      | 无      | 无      | 无      | 无         | 无      | 无   |
| 5    | 2020-03-19 | 13:23:46   | 2020-03-19 | 13:24:39 | 恒温恒温 | _    | -      |        | 无      | 无      | 无      | 无      | 无         | 无      | 无   |
| 6    | 2020-03-19 | 13:22:43   | 2020-03-19 | 13:23:33 | 恒温恒温 |      |        |        | 无      | 无      | 无      | 无      | 无         | 无      | 无   |
| 7    | 2020-03-19 | 13:21:38   | 2020-03-19 | 13:22:39 | 恒温恒温 | 成功导  | 入 7条数据 | £      | 无      | 无      | 无      | 无      | 无         | 无      | 无   |
| 8    | 2020-03-19 | 13:15:38   | 2020-03-19 | 13:17:09 | 恒温恒温 |      |        |        | 无      | 无      | 无      | 无      | 无         | 无      | 无   |
| 9    | 2020-03-19 | 13:15:12   | 2020-03-19 | 13:15:37 | 恒温恒温 |      |        |        | 无      | 无      | 无      | 无      | 无         | 无      | 无   |
| 10   | 2020-03-19 | 13:13:51   | 2020-03-19 | 13:15:11 | 恒温恒清 |      | 确认     |        | A.     | 无      | 无      | 无      | 无         | 无      | 无   |
| 11   | 2020-03-19 | 13:12:43   | 2020-03-19 | 13:13:29 | 恒温恒劲 |      |        |        | t y    | 无      | 无      | 无      | 无         | 无      | 无   |
| 12   | 2020-03-19 | 13:11:39   | 2020-03-19 | 13:12:30 | 恒温恒湿 | 1    | -      | 10     | 无₩     | # E    | ,<br>, | H -    | - 744 - 1 | la t   | 无   |
| 13   | 2020-03-19 | 13:11:29   | 2020-03-19 | 13:11:38 | 恒温恒湿 | 无    | 无      | 无      | 无数     | 饵守     | へ成切    | 石 息 て  | 〒19月入     | t)Æ    | 无   |
| 14   | 2020-03-19 | 13:09:51   | 2020-03-19 | 13:11:28 | 恒温恒湿 | 无    | 无      | 无      | 无 🐂    | 无      | 无      | 无      | 无         | 无      | 无   |

### 11. 进入这一步您能看到您成功导入的所有数据以及储存方式

| 序程   | 3 起始日期       | 起始时间                                                                     | 设备id                                                                                                    | 设备类型                                                                            | 真实温度                                         | 设定温度                                                                                                    | 真实湿度                          | 设定湿度        | 真实光照度                                      | 设定光照度                  |
|------|--------------|--------------------------------------------------------------------------|----------------------------------------------------------------------------------------------------|---------------------------------------------------------------------------------|----------------------------------------------|----------------------------------------------------------------------------------------------------|-------------------------------|-------------|--------------------------------------------|------------------------|
|      | 1 2020-03-21 | 09:47:51                                                                 | 1                                                                                                    | 恒温恒湿                                                                            | 20.000                                       | 20.000                                                                                                    | 60.000                        | 60.000      | 0.000                                      | 0.000                  |
|      | 2 2020-03-21 | 09:48:59                                                                 | 1                                                                                                    | 恒温恒湿                                                                            | 20.000                                       | 20.000                                                                                                    | 60.000                        | 60.000      | 0.000                                      | 0.000                  |
|      | 3 2020-03-21 | 09:50:00                                                                 | 1                                                                                                    | 恒温恒湿                                                                            | 20.000                                       | 20.000                                                                                                    | 60.000                        | 60.000      | 0.000                                      | 0.000                  |
|      | 4 2020-03-21 | 09:51:59                                                                 | 1                                                                                                    | 恒温恒湿                                                                            | 20.000                                       | 20.000                                                                                                    | 60.000                        | 60.000      | 0.000                                      | 0.000                  |
|      | 5 2020-03-21 | 09:53:00                                                                 | 1                                                                                                    | 恒温恒湿                                                                            | 20.000                                       | 20.000                                                                                                    | 60.000                        | 60.000      | 0.000                                      | 0.000                  |
| /    | 6 2020-03-21 | 09:55:00                                                                 | 1                                                                                                    | 恒温恒湿                                                                            | 20.000                                       | 20.000                                                                                                    | 60.000                        | 60.000      | 0.000                                      | 0.000                  |
|      | 7 2020-03-21 | 00.53.00                                                                 |                                                                                                    | Apr - B App (m)                                                                 | 20,000                                       | 20,000                                                                                                    | 00.000                        |             |                                            |                        |
|      | 间隔时<br>间。间   | Ⅰ35700<br>这里时<br>口上开<br>间指:第<br>隔时间可                                     | 间指:<br>始和4<br>一组排<br>以根4                                                                                                    | 你把U<br>结束导出<br>考贝数据<br>居您实验                                                     | 盘插入仪<br>数据时间<br>与第二组<br>要求自行                 | 器USB接<br>可。<br>王拷贝数排<br>了调整。                                                                                                    | ]<br>【中间相                     | <u>就时</u>   | [0.000<br>导入成                              | 0.000<br>功后的七          |
|      | 间隔时<br>间。间   | 这里时<br>□上开<br>间指:第<br>隔时间可<br>行打印数据                                      | 间指::<br>始和<br>一组<br>时<br>以<br>根<br>切<br>以                                                                                                    | □12型(12型) 你把U: 告束导出 考贝数据 考集您实验 把您导 <i>)</i>                                     | 盘插入仪<br>数据时间<br>与第二组<br>要求自行                 | 」20000<br>器USB接<br>可。<br>目拷贝数排<br>了调整。<br>打印出来                                                                                                    | ]<br>【中间相                     | <u>與</u> 时  | 0.000<br>导入成                               | 0.000<br>功后的七          |
| ンンン  | 间瞬时间。间       | 这里时<br>口上开<br>间指:第<br>码时间可<br>行打印数据<br>绘制曲线                              | 间始和<br>一组根<br>子<br>子<br>子<br>子<br>子<br>子<br>子<br>子<br>、<br>二<br>一<br>(<br>)<br>(<br>)<br>(<br>)<br>(<br>)<br>)<br>(<br>)<br>(<br>)<br>)<br>(<br>)<br>( | (個金(1)<br>(市金(1))<br>(市金)<br>(市金)<br>(市金)<br>(市金)<br>(市金)<br>(市金)<br>(市金)<br>(市 | 盘插入仪<br>数据时间<br>与第二组<br>要求自行<br>的数据:         | 国<br>器USB接<br>可。<br>目接贝数<br>打印出来<br>由线看。                                                                                                    | 。<br>【中间相】<br>。               | 和<br>新<br>時 | _0.000<br>                                 | 0.000<br>功后的七          |
| ングイン |              | 这里时<br>口上开<br>间指:第<br>可<br>行<br>打<br>印<br>数<br>期<br>会<br>制<br>曲<br>线     | 间始和<br>一 4 4 4 4 4 4 4 4 4 4 4 4 4 4 4 4 4 4 4                                                                                                    | (個金(1)<br>(市金(1))<br>(市金)<br>(市金)<br>(市金)<br>(市金)<br>(市金)<br>(市金)<br>(市金)<br>(市 | 盘插入仪<br>数据时间<br>与第二组<br>要求自行<br>的数据:<br>据可以由 | 器USB接<br>到。<br>目拷贝数排<br>订调整。<br>打印出来<br>目线看。                                                                                                    | 8.000<br>居中间相<br>。<br>香       |             | <u>₿₩</u>                                  | 0.000<br>功后的+          |
| アンプ  |              | 355700<br>这里时<br>口上<br>前指:第<br>前<br>時<br>前<br>可<br>;<br>打<br>印<br>数<br>据 | 间始和组织<br>一日。<br>一日。<br>一日。<br>一日。<br>一日。<br>一日。<br>一日。<br>一日。<br>一日。<br>一日。                                                                            | (国金団丞<br>你把U:<br>市東号出<br>考贝数据<br>考別数<br>名<br>宏导入数<br>会<br>入<br>の数               | 盘插入仪<br>数据时间<br>与第二组<br>的数据:                 | 国家 (1998)<br>器USB 接<br>引。<br>目拷贝数<br>打印出来<br>自线看。<br>是<br>日<br>日<br>日<br>日<br>日<br>日<br>の<br>の<br>日<br>考<br>の<br>数<br>ま<br>の<br>し<br>数<br>ま<br>の<br>の<br>し<br>数<br>ま<br>の<br>の<br>し<br>数<br>ま<br>の<br>の<br>し<br>数<br>ま<br>の<br>の<br>し<br>数<br>ま<br>の<br>の<br>数<br>ま<br>の<br>の<br>の<br>む<br>の<br>ま<br>の<br>の<br>の<br>の<br>の<br>し<br>の<br>数<br>ま<br>の<br>の<br>の<br>の<br>数<br>ま<br>の<br>の<br>の<br>の<br>の<br>の<br>の<br>の<br>の<br>の<br>の<br>の<br>の | 8000<br>6<br>6<br>6<br>6<br>6 |             | <b>□</b> 000<br><b>□ □ □ □ □ □ □ □ □ □</b> | <u>∣0.000</u><br>功后的-t |

# 第六章 使用说明

- 1、设备到位后,锁紧前脚轮,使箱体安置平稳。
- 2、接通 220V/50Hz 电源,且电源插座应有可靠接地。
- 本设备背后有进水接口,使用时请用皮管将水源接口与进水接口联接起来,微调进阀门, 保持微量进水(水压一定要小些)。
- 4、本设备背后有溢水管,使用时会有少量水排出,请用皮管接入容器或下水道。
- 5、本设备背后有一放水管,设备不使用时,将有箱体内部水排出。
- 6、按仪表操作说明的使用方法设定好温度、湿度及各类参数。

# 第七章 故障处理

| 序号 | 故障现象          | 原因分析      | 处理方法       |
|----|---------------|-----------|------------|
|    |               | 插座无电源     | 检查插座       |
| 1  | 工中派           | 插头未插好或断线  | 插好插头或接好线   |
|    | 二 一 元 屯 /际    | 熔断器开路     | 更换同型号熔丝管   |
|    |               | 电源开关未合上   | 合上电源开关     |
|    |               | 传感器坏      | 更换传感器      |
| 2  | 箱内温度<br>误差大   | 风机坏       | 换风机        |
|    |               | 仪表未修正     | 修正见仪表操作说明  |
|    |               | 设定温度不对    | 调整设定温度     |
| 3  | 箱内温度<br>不升或不降 | 控温仪坏      | 调换控温仪      |
|    |               | 连接线松动     | 拧紧连接线      |
| 4  | 箱内不加湿         | 内加湿器坏     | 修理加湿器      |
|    |               | 灯管脚松动或灯管坏 | 排除松动或更换灯管  |
| 5  | 无光照           | 无电源       | 检查电源       |
|    |               | 光照设定是否合理  | 按说明书合理设定仪表 |

注:以上维俢操作,应请有资质的人员操作。检修时请关闭电源!!

### 第八章 售后服务

我司对培养箱实行三包(保修、包换、包退),保修期为一年(除发热元件外)。保 修期内凡是非人为因素而发生损坏或不能正常工作时,我司负责免费维修或更换产品零 件;一年后本着为用户服务的精神,尽力为用户提供方便。

装箱单

| 序号 | 名称    | 类别 | 数量 | 备注 |
|----|-------|----|----|----|
| 1  | 人工气候箱 | 主机 | 1台 |    |
| 2  | 搁板    | 配件 | 3块 |    |
| 3  | 使用说明书 | 文件 | 1份 |    |
| 4  | 产品合格证 | 文件 | 1份 |    |
| 5  | 装箱单   | 文件 | 1份 |    |
| 6  | 保险丝   | 备件 | 1只 |    |
| 7  | 塞子    | 备件 | 1个 |    |

本单所列物品与箱内所装实物相符

装箱检验员: 3